## ☆ラクチンしましょ!ワードの小技集☆ 簡易目次

| 1. | 記号とエンターで引ける簡単横罫線のバリエーション       | 2 |
|----|--------------------------------|---|
| 2. | 印刷プレビュー画面のまま、本文を編集できます。        | 5 |
| З. | ー行分だけはみ出してしまった文書を、一枚に収めたいとき    | 6 |
| 4. | 余白の調整・ページ設定                    | 7 |
| 5. | 最後にいじったのはどこだっけ?直前に編集した場所へ戻ります。 | 8 |

1. 記号とエンターで引ける簡単横罫線のバリエーション

行頭で各記号を直接入力状態で3個入力し Enterを押すと行末までの罫線が簡単に引けます。

手順)

日本語入力ソフトモードを(直接入力)または(半角英数字入力)にします。 -、=、#、<sup>~</sup>、\*のいずれかの記号を3個入力します。直接入力の時は Enter を一回、 半角英数字入力の時は Enter を2回押します。 下記のようなバリエーションで罫線に変換されます。

-(マイナス)を3個入力後、Enter

=を3個入力後、Enter

#を3個入力後、Enter

<sup>~</sup>を3個入力後、Enter(<sup>~</sup>は Shift を押しながらへを押すと出ます)

\*を3個入力後、Enter

各罫線とも、直接入力モードのときは Enter1回、半角英数入力モードの時は Enter2回です。 (罫線の長さを変更するときはインデントで変更します)

日本語入力モードのまま罫線を引くこともできます。その場合は、記号3個-F10-エンター2 回で罫線に変換されます。

日本語入力をオンにしたまま記号を入力し、F10を押すと半角英数記号に変換されます。

<u>マメ知識</u>

日本語入カモードで入力したとき、確定前に F10で半角英数字(押すごとに全て小文字→全て大文字→先頭だけ大文字に変換されます) F9で全角英数字(押すごとに全て小文字→全て大文字→先頭だけ大文字に変換されます) F8で半角カタカナ F7で全角カタカナ に変換されます。

削除するときは、バックスペースキーかエンターキーを

それで削除できないときは、罫線の直前(すぐ上)の改行マークをドラッグで選択します。

| 17    | - EAL  | ala. M     | LTUBU | R Word |          |             |               |             | C BO         |       | 12   |      |      |          |       |     | 08  | 015       | E E  |        |           |     |   |
|-------|--------|------------|-------|--------|----------|-------------|---------------|-------------|--------------|-------|------|------|------|----------|-------|-----|-----|-----------|------|--------|-----------|-----|---|
| 111   | 10-1 A | 200 B      | 51.00 |        | ) 書記     | Ac 9        | -10           | 5-15        | et i Ali     | 54.2  | -000 | 5 A. | 479  | Ηù       |       |     |     |           |      |        |           |     |   |
| C     | 🧀 🖬    | $ \Delta $ | 2     | ie 🗸   | 1.5      | 75          | - L           | W           | - 2          | , »]  | 伊行   |      | - R  | 181.     | •./÷  | s – | - 1 | C.5 -     | n    | ,      | <u>11</u> | - 🕰 | Z |
| 2     | 3 -    |            |       | - •    | • 3.0    | <u> </u>    |               | ð -         |              | • 🖻   | Hit. | E.   | • ]  | i iii    | 臣     |     | 훩   | <b>21</b> | Σ.   |        |           |     |   |
| L     |        | 1          | Ŕ     | ·      | : 3      | 2           | :             | ŧ           | \$           | υ     | R    | I.   | n,   | R        | зл    | 22  | 2   | 22        | 2    | υ      | æ         | ۶.  | ; |
| 1     |        |            |       |        |          | 羊師          | Π.            |             |              |       |      |      |      |          |       |     |     |           |      |        |           |     |   |
| ч II. |        |            |       |        |          | зъ          | 64            | tv.         | <i>∕</i> } − | -1 *1 | ut:  | λt   | :43  | 15;      | ÷R    | 東西  | 72  | $(\pi)$   | L    | ы,     | +1        |     |   |
|       |        |            |       |        |          |             | <b>ب</b> . ". | •00         | ্ৰা          | იკიის | 값문   | રગ   | 12/2 | 力し       | ₹₹.   | ,⊡ŧ | eN. | Ęa⊜⊧      | -171 | C -:=: | гŻг       | ·巨、 |   |
|       |        |            |       |        |          | <u> "</u> ቢ | ŧ÷.           | $r_{A_{i}}$ | hoi          | низ   | ine- | 227  | 1.4  | 157      |       |     |     |           |      |        |           |     |   |
| -     |        |            |       |        |          | Τ.Ξ         | a.t.          | 5.23        | , I          | Ma    | . Te | 1.1  | -73  | <b>1</b> | · t · | d   |     |           |      |        |           |     |   |
|       |        |            |       |        | _        |             | _             | -           |              |       | -    | -    |      |          |       |     |     |           |      |        |           |     |   |
| -     |        |            |       | (      |          |             |               |             |              |       |      |      |      |          |       |     |     |           |      |        |           |     |   |
| - 1   |        |            |       |        | <u> </u> | · /         |               | HT A        | +13          |       |      |      |      |          |       |     |     |           |      |        |           |     |   |
| · .   |        |            |       |        |          | 1111        |               | 11.1        | 0.15         |       |      |      |      |          |       |     |     |           |      |        |           |     |   |

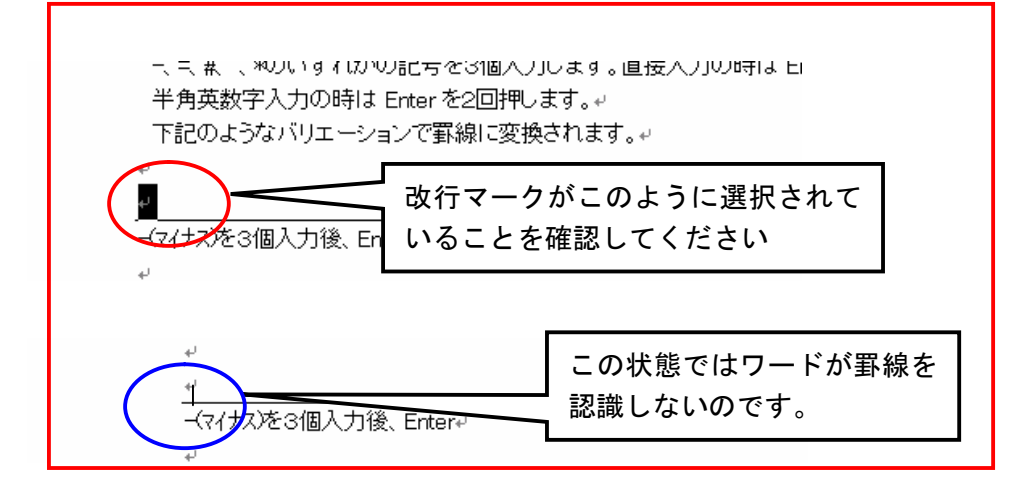

メニューバーの罫線(A)から「線種とページ罫線と網掛けの指定」を選びます。

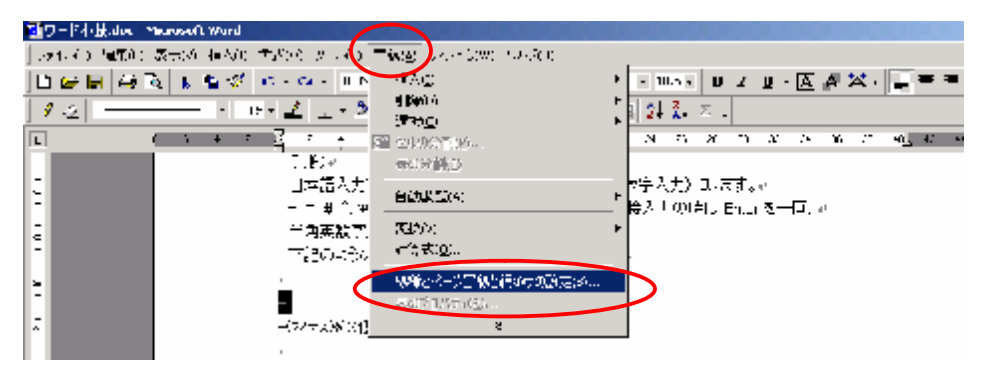

「線種とページ罫線と網掛けの指定」のボックスが現れます。

| 線種とページ罫線と網が( | けの設定             |                                                        | ? × |
|--------------|------------------|--------------------------------------------------------|-----|
| 小一ジ罫線        | 網かけ              |                                                        |     |
| 種類:          | 種類()):<br>種類()): | ブレビュー<br>下の絵の中、またはボタンをクリッ<br>りして、野線を弓ド位置を指定し<br>てください。 | >   |
| 指定(U)        |                  | 段落<br><u>オプション(C</u><br>OK キャンオ                        |     |

プレビューの下線部分をクリックすると消えます↓↓

| 線種とペー | ジ罫線と網か(          | けの設定                    |                                               | <u>?</u> × |
|-------|------------------|-------------------------|-----------------------------------------------|------------|
| 罫線    | ページ罫線            | 網かけ                     |                                               |            |
| 種類:   |                  | 種類(Y):                  | プレビュー                                         |            |
|       | 罫線なし( <u>N</u> ) |                         | トの緑の中、またはボタンをクリッ<br>クして、罫線を引く位置を指定し<br>てください。 |            |
|       | 囲む♡              |                         |                                               |            |
|       | 影付き( <u>A</u> )  | <u> </u>                |                                               | >          |
|       | 3-D( <u>D</u> )  | 自動 <u>▼</u><br>線の太さ(W): |                                               |            |
|       | 指定(U)            | 0.75 pt 🗸               | 設定対象(L):<br> 段落                               | ⊡          |
|       |                  |                         | <u>オプション(</u>                                 | ≌          |
| ツールバー | を表示(T)           | 水平線(出)                  | <b>OK</b> キャン                                 | セル         |

クリヤされたことを確認して、OKボタンを押すと罫線は消えます。

| 「おしいようはハウエニションしょ                        | 即邴□□夊1天⊂1Ⅰより。↩ |
|-----------------------------------------|----------------|
| +                                       |                |
| <ul> <li>(マイナス)を3個入力後、Enter↓</li> </ul> |                |

↑ 目次に戻る

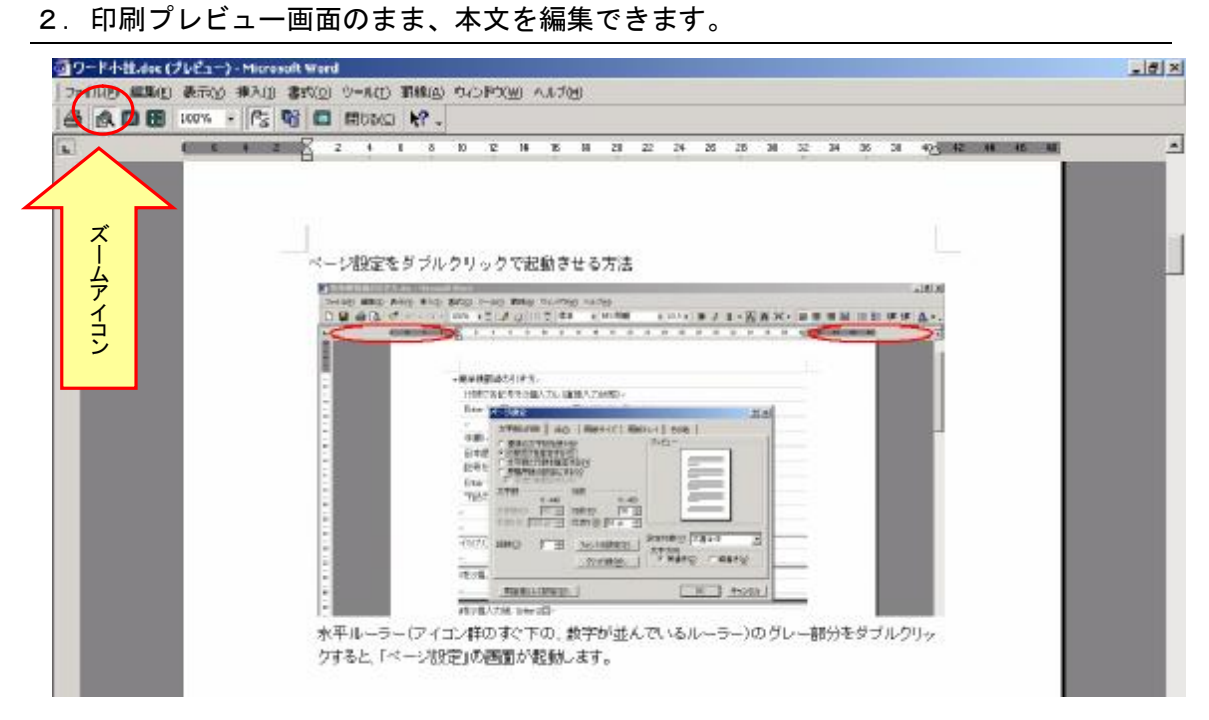

印刷プレビュー画面を見ていて、訂正したい場所がみつかった時に使います。 デフォルトではズームアイコン(矢印の先)がオンになった状態ですので、クリックして解除します。

この状態で、本文の編集をすることができます。

<u>↑ 目次に戻る</u>

## 3. 一行分だけはみ出してしまった文書を、一枚に収めたいとき

印刷プレビュー画面にて・・・

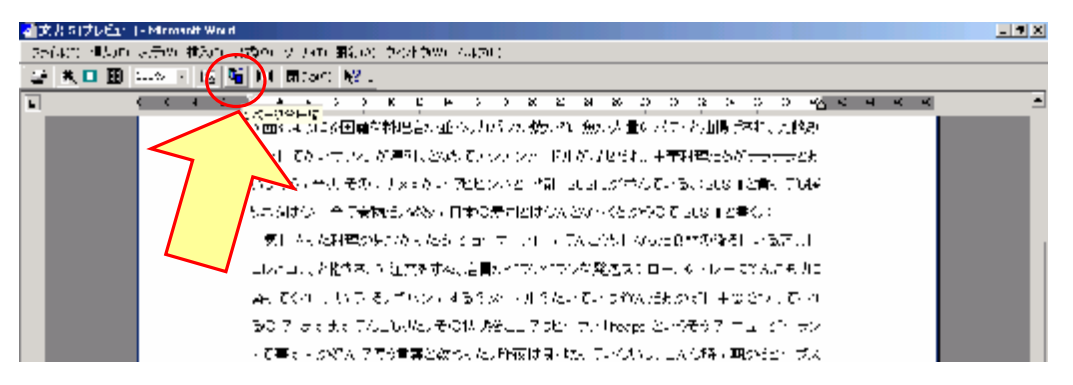

1 ページ分圧縮アイコンをクリックすると、微妙に行間等が調整されて1ページに収まります。 この機能が有効なのは、1 行だけはみ出してしまった場合です。 \*ただし圧縮できないこともあります。→そんなときは、余白調整で!(次回)

↑目次に戻る

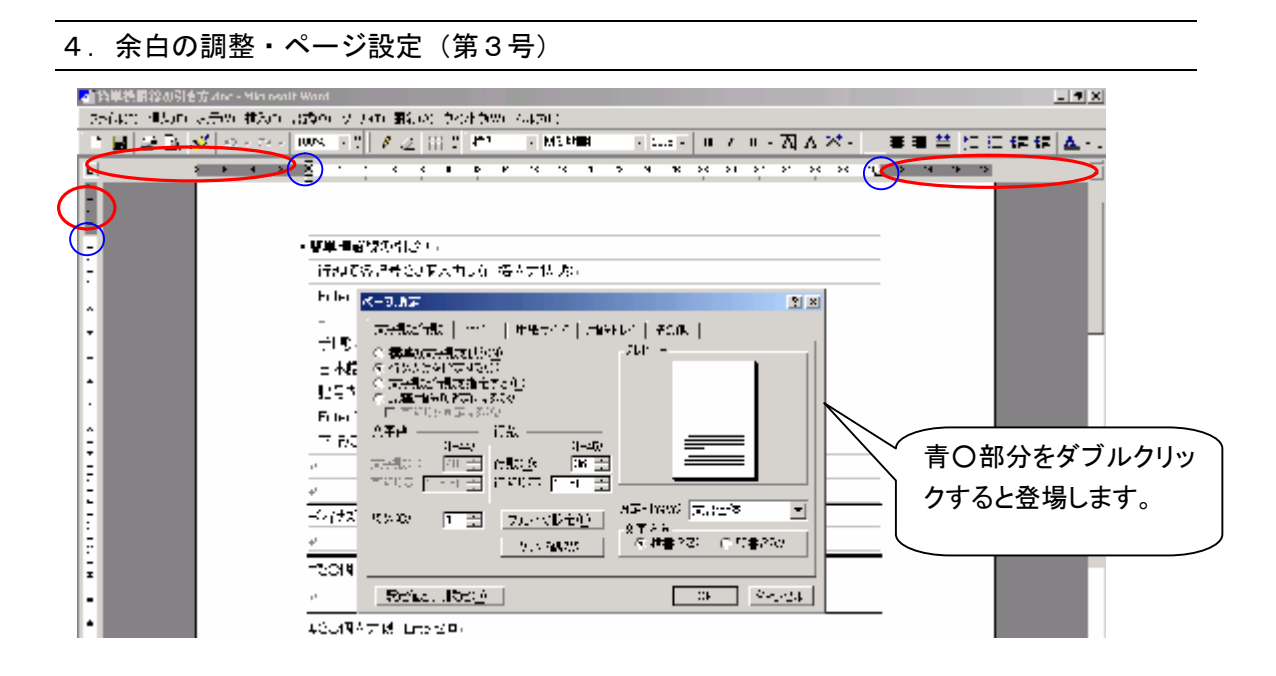

ルーラー(アイコン群のすぐ下の、数字が並んでいるルーラー)のグレー部分と白い部分の 境目をドラッグすると余白が調整できます。(青〇部分) グレーの部分をダブルクリックすると、「ページ設定」の画面が起動します。(赤丸部分)

<u>↑ 目次に戻る</u>

| 印刷 編集的 表示的 引 | 「入山 書い(口) ジール(口) 羽根(山)                                                                                                    | DUDING MUTCH                |              |                                       |                                                                                                    |     |
|--------------|----------------------------------------------------------------------------------------------------|-----------------------------|--------------|---------------------------------------|----------------------------------------------------------------------------------------------------|-----|
| 🖬 🗿 🖪 🝼 🔊 -  | D- 70% - # 12 1                                                                                                    | ■ 🎽 本文 → MISPゴ              | 290 + 10.5 - | BIU-AAX                               | • ■業業算貨目保住                                                                                                    | (R) |
| •            |                                                                                                    | 1 10 12 14 16 11            | 30 22 24 26  | 28 30 32 34 38 38 4                   | H. R. P                                                                                                    |     |
| 10           | 0                                                                                                    |                             |              |                                       |                                                                                                    |     |
|              |                                                                                                    |                             |              |                                       |                                                                                                    |     |
|              |                                                                                                    |                             |              |                                       | a second second s |     |
|              |                                                                                                    |                             |              |                                       |                                                                                                    |     |
|              |                                                                                                    |                             |              |                                       |                                                                                                    |     |
|              |                                                                                                    |                             |              |                                       |                                                                                                    |     |
|              |                                                                                                    |                             |              |                                       |                                                                                                    |     |
|              |                                                                                                    |                             |              |                                       |                                                                                                    |     |
|              | <ul> <li>4. ワードの表</li> <li>日、以の休止を</li> </ul>                                                                                                    | を効果よくエクセルで利用                | C Ipse       |                                       | -                                                                                                    |     |
|              | シード とりった 使い                                                                                                    | の中に示照なり以付加い推測               | 10002.102/   | しては190人セルに認識してい<br>つかねられて問題 でいまか      |                                                                                                    |     |
|              | REAR LOUD                                                                                                    | CLARNIN CUT-4 27 2 Pe       | nena. = i >  | 20/20/20 CEMBL CORSI                  | -                                                                                                    |     |
|              | a. /                                                                                                    |                             |              |                                       |                                                                                                    |     |
|              | ₩ 90+                                                                                                    |                             |              |                                       |                                                                                                    |     |
|              | 18間日                                                                                                    | 訪問会社名の                      | 先方担当名。       | 新藤内容の                                 |                                                                                                    |     |
|              | 2003/5/20+                                                                                                    | 株式会社マックペ                    | 田中の          | 新製品の紹介の                               | 0                                                                                                    |     |
|              | 2003/5/22-                                                                                                    | シナガワ株式会社・                   | 新木で          | 新製品の紹介。                               | -                                                                                                    |     |
|              | 2003/5/22~                                                                                                    | 有限会社ミオー                     | 山本の          | キャンペーンのご案内・〉                          | 4                                                                                                    |     |
|              | · · · · · · · · · · · · · · · · · · ·                                                                                                    | The second second second    | ana a        | 演托品愛注:                                |                                                                                                    |     |
|              | 2008/5/29+                                                                                                    | 株式会社たまごや。                   | 佐野の          | 新劇品の紹介の/                              | (c)                                                                                                    |     |
|              |                                                                                                    |                             |              | 定期点検・ 「 /                             |                                                                                                    |     |
|              | <u>.</u>                                                                                                    |                             |              | · 由日秋教授                               | 7 <sup>0</sup>                                                                                                    |     |
|              | ÷1.                                                                                                    |                             |              |                                       | -                                                                                                    |     |
|              | この裏参二のまま、                                                                                                    | エクセルに貼り付けると、セル              | が正しく反映されま    | Ettin                                 |                                                                                                    |     |
|              | 5                                                                                                    |                             |              |                                       |                                                                                                    |     |
|              | The second second secon | the state and it may be the |              | 100.<br>181.                          |                                                                                                    |     |
|              |                                                                                                    | N B & m + C B 2 m 2         | 1 <b></b>    | ····································· | 8                                                                                                    |     |
|              | 111 <u>21</u> -                                                                                                    |                             |              |                                       |                                                                                                    |     |
|              | A ANTON ANT                                                                                                    | ALCA ANNAL MANY             | 1000         |                                       | 1                                                                                                    |     |
|              | 2004/m 07                                                                                                    | WHERE IN MARCHINE           | 1.00         |                                       |                                                                                                    |     |
| 14180/201    |                                                                                                    |                             |              | ALTEL STORES STORES A                 | -                                                                                                    |     |

5. 最後にいじったのはどこだっけ?直前に編集した場所へ戻ります。

「Shiftを押しながらファンクションキーの F5」を押すと、直前に編集をした場所に戻ります。 校正・修正作業途中に「あれ!どこまで直したんだっけ?」のイライラからアナタを救います。 <u>↑ 目次に戻る</u>